پس از ثبت اولیه اطلاعات بر روی خدمات کلیک کرده و از منوهای باز شده گزینه:

- 🛠 اداره کل امور دانشجویان
- الله کمیسیون بررسی موارد خاص دانشجویان داخل 🛠

را انتخاب نمایید.

| ه کارلیونات مواندهای آمدیکی 🛛 🖀 🎕                                                                                                    | ana, kalasini (kini pina), kini 🧀 Kanalasi (kini pina)                                                                                            | جمهموری اسلامی ایران<br>اورار معلوم معلیقات وقایوی 者 کارهان اهم<br>پی سازمیان امیور باشتهوریان                                        |
|----------------------------------------------------------------------------------------------------|----------------------------------------------------------------------------------------------------|----------------------------------------------------------------------------------------------------|
| and a start of the start of the | اندی کی بورس و مواجد منطبقیان<br>مرابق می این می میکند.<br>                                                                                       | es pelat                                                                                                    |
| ساری مصلی منطقی عالی<br>رجه درصدرسی<br>میچهای تناصی دانل<br>جه افزای ریایل<br>سا توسیط افید اعتبالی                                                                                                    | مردی سی منطقی عصر و هم<br>بوتر<br>ایم کیه اطلاعات وجود عاید<br>ایم کیه اطلاعات و مشیمات را به م<br>بنت بر رسی عوارد خاص دانشجویان داخل کلید<br>مر | امکاه ازاد حصاب و دانسموان دانشگاه های آراد اس<br>ایجاب با آگاهی کامل از مواط و میزرات سهد می نما<br>بر ای توضیح پیشتر قرآیتد در قواس |
|                                                                                                    |                                                                                                    | ىر كەرە بولۇر مىلەر 🗌                                                                                                    |
|                                                                                                    |                                                                                                    | 200                                                                                                    |
|                                                                                                    |                                                                                                    |                                                                                                    |
|                                                                                                    | ****                                                                                                    |                                                                                                    |

گزینه " با قوانین گفته شده موافق هستم" را انتخاب و بر روی گزینه بعدی کلیک کنید.

تمام موارد ستاره دار را وارد کنید.

\* دانشجویان 3 ترم مشروط، در قسمت موضوع درخواست، ادامه تحصیل را انتخاب کنند و در قسمت توضیحات، بعد از ارائه توضیحات نسبت به مشکلات خود ( اختیاری) در انتها جمله ی " <mark>3 ترم مشروط می باشم درخواست</mark> <mark>ادامه تحصیل را دارم</mark>" را تایپ نمایید.

\*دانشجویان 3 ترم مشروط و خواهان سنوات ترم 6، در قسمت موضوع درخواست، ادامه تحصیل و افزایش سنوات را انتخاب کنند و در قسمت توضیحات، بعد از ارائه توضیحات نسبت به مشکلات خود ( اختیاری) در انتها جمله " <mark>3 ترم مشروط می باشم درخواست ادامه تحصیل و افزاش سنوات ترم 6 را دارم</mark>" را تایپ نمایید.

\*دانشجویانی که در ترم آخر خود عدم مراجعه یا وقفه داشته اند، در قسمت موضوع درخواست، بازگشت به تحصیل را انتخاب کنند و در قسمت توضیحات، بعد از ارائه توضیحات نسبت به مشکلات خود ( اختیاری) در انتها جمله " <mark>در خواست بازگشت به تحصیل را دارم</mark>" را تایپ نمایید.

در این مرحله نیاز به آپلود فیش واریزی نمی باشد. بعد از تایید درخواست و ارسال به کمیسیون استانی توسط کارشناس کمیسیون پیامی برای دانشجو ارسال می شود. با مراجعه مجدد به سامانه اقدام به پرداخت مبلغ اعلام شده نمایید. از قسمت گزارش پرداخت نسبت به موفقیت آمیز بودن پرداخت خود اطمینان حاصل کنید.

آپلود مدرک نظام وظیفه الزامی است. در صورت نداشتن معافیت تحصیلی خود، با مراجعه به بایگانی دانشکده معافیت تحصیلی خود را دریافت و آن را در قسمت مربوطه آپلود کنید.

| C Portaisadigui/special-cases-review-commission-domessic-studency                                                                                                    | 40 X                                                                                              |  |  |  |  |
|----------------------------------------------------------------------------------------------------|---------------------------------------------------------------------------------------------------|--|--|--|--|
| مرهميد ١٩٩ ملي                                                                                                    | فوش آمدید ا تغییر رمز عبور اوپرایش پروفایل افروج                                                  |  |  |  |  |
| ارتامه سلامت دانشجویان ورودی جدید گزارش برداخت 🛶 الات هنداوی آرمون زبان 🔍 🚟 🕮                                                                                                    | ایل جمهـوری اسـلاسی ایـران<br>ایک وارد علوم انعقبان و لنایری<br>ایک بارهان اسـور دانشجویان<br>میک |  |  |  |  |
| ایت درنواست                                                                                                    | قۇلىن و بىلارك                                                                                    |  |  |  |  |
| * توفوع دردواست<br>مهمانها ( مراقص تحسیل ) افزایش سوات ( ادامه تحسل ) بزرگشت به تحسیل )<br>تعدید سوات ) تغییر گروه آزمایش ) مدور مدرک ) آزمون بانج برای سوامن بار ) تغییر رشته گرایش )<br>سایر ) دفتم از پایان تعد )<br>* توفیهات درفواست | المعلى معانى<br>معام داداس را فراد معايند<br>الارس                                                |  |  |  |  |
| چنود هایش واریزی مناغ مورد نفر دانشگاه                                                                                                    | ار<br>مىرك نقام واليفة                                                                            |  |  |  |  |
| ک<br>فایل خود را به این قسمت بکشید و رها کنید تا آپلود شود<br>مدافر سیز وین ۵۵ مکبیت                                                                                                    | <u>لی</u><br>فایل خود را به این قسمت بکشید و رها کنید تا آپلود شود<br>مناقر سایز فایل ۵۱ مگاییت   |  |  |  |  |

تیک مقطع مورد نظر را زده و بقیه اطلاعات خواسته شده را از سامانه ناد دریافت کرده آنها را بطور صحیح وارد کنید. در صورت مسدود بودن سامانه ناد، برای دریافت اطلاعات با کارشناس آموزشی رشته خود تماس بگیرید.

|     |     |                       |                              |             |                                                    |      |                           |                           | are w | No villa | خوش آلديد اللبيدران مرور                                                               |
|-----|-----|-----------------------|------------------------------|-------------|----------------------------------------------------|------|---------------------------|---------------------------|-------|----------|----------------------------------------------------------------------------------------|
| æ = | e a | auter                 | -والانا خديل                 | اردیم ریشت  | كربامه سلمت تخلفونان وروان وتزيد                   |      | فرنباه با وتلتيتاني ماطنه | الحلع رساني الرايندها     | UKUR. | ٠        |                                                                                        |
|     |     |                       |                              |             |                                                    |      |                           |                           |       |          | بخصات در فواست                                                                         |
|     |     |                       |                              |             |                                                    |      |                           |                           |       |          | ₿×we                                                                                   |
|     |     |                       | يو غرور به تعمل              |             | يش تعميلي                                          | 4    |                           | الله المعدلي              |       |          | وتعيش                                                                                  |
|     |     |                       | 100000                       | غرابطي ساية | ~                                                  |      |                           | v                         | 1.0   |          | aloga and                                                                              |
|     |     |                       |                              |             | 1.81.05                                            |      |                           |                           |       |          | -                                                                                      |
|     |     |                       |                              | 9.8         |                                                    | + 8  |                           |                           |       |          |                                                                                        |
|     |     |                       |                              |             |                                                    |      |                           | سرين                      | -     |          |                                                                                        |
|     |     |                       |                              |             |                                                    |      |                           |                           |       |          | ند بعدل 🖂                                                                              |
|     |     |                       | داد درم های مشروطی ه         | -           | تدمرم های مشروطی هنچین                             | -    |                           | مدد بستل هن متروض         |       |          | و میران                                                                                |
|     | N   | م متواتيد را برارد. « | ید رو در من <sub>و</sub> ر م |             | مار ارم وال مشروفي مشور را وارد <sup>ا</sup> داريد |      |                           | العاد بيميان على ماروفي ا |       |          |                                                                                        |
|     |     |                       |                              | ÷           | د والمعلى بالإنصاد                                 | -    |                           | مداد والدهاق كالرائدة     |       |          | ماد واسعان الناشية                                                                     |
| +   |     |                       |                              |             | مراجع المحاطي والبريد والراجع والراجع والمراجع     | -)(- | 1997                      | ساد وحاجير الروجا رازا    |       |          | $(a_{1},a_{2},a_{3}) \in \{y_{1}\}_{y \in \{1,2,3,3,3,3,4,4,4,4,4,4,4,4,4,4,4,4,4,4,4$ |
|     |     | 10.6 1050-            | هداد سوات فتعملي ا           |             | ى آفرين بعصاق محصلي                                | -    |                           | الارين عشدق فتشبني        |       |          | ەرىن كال 10مىلى                                                                        |
|     | i.  | تنتفت تبندر) وار      | يعاد متوت مصيلي              |             | سل الیں بیسی عمینی پرد ہے۔                         | .)(+ |                           |                           |       |          |                                                                                        |
|     |     |                       |                              |             | فد تحيلى                                           |      |                           | المرارد والالموني         |       |          | بوات وفي طلبه                                                                          |
|     |     |                       |                              |             |                                                    |      |                           |                           |       |          |                                                                                        |

تمام موارد ستاره دار را وارد کنید.

| in the | a high reals through | And the Date of the Local Division of the Local Division of the Lo | Caller D-80 81                           | کا 🕅 🕫 - تلېمېزن برزمن کو زد کای د | ormineed to               | A Marchine | n .<br>And the Court of the                                                                                                    |
|--------|----------------------|----------------------------------------------------------------------------------------------------|------------------------------------------|------------------------------------|---------------------------|------------|----------------------------------------------------------------------------------------------------|
|        | ⊕ = q                | ana ana ana                                                                                                    | الراهميات الشاول مراده جارد الألابل ساقت | and allowed and the state          | و القاع ومانية هراينده    | Jacuti 🏠   | And and Albert and Albert and Alb |
|        |                      |                                                                                                    | ×8.                                      | - 8                                |                           |            |                                                                                                    |
|        |                      |                                                                                                    |                                          |                                    | " سن کل                   |            |                                                                                                    |
|        |                      |                                                                                                    |                                          |                                    |                           |            | فالد سال 🗌                                                                                                    |
|        |                      | ماد درم های مشروطی طوالی                                                                                                    | داد تراو هاي مقروفي نشاوب                |                                    | دهداد نيمسال فازر عالروطي |            | ور فولې                                                                                                    |
|        |                      |                                                                                                    |                                          |                                    |                           | ×8.        |                                                                                                    |
|        |                      | and gold                                                                                                    | داد واندهای بالیادیا                     | •                                  | عناء والمعال كترانية      |            | " اعداد وأصعار الذخب                                                                                                    |
|        | .*                   |                                                                                                    |                                          |                                    |                           |            |                                                                                                    |
|        |                      | الحاد ستوات الشيلى لمظادة شدة                                                                                                    | ول آلزین بینسل تشیلی                     |                                    | * آلوين بيعسال تحصيلي     |            | <sup>»</sup> آفرین سال تشمیلی                                                                                                    |
|        |                      |                                                                                                    |                                          | )[+#                               |                           | **         |                                                                                                    |
|        |                      |                                                                                                    | وهد سيلي                                 | •                                  | * هنره دانشیون            |            | أعماد سوات والى طلعة                                                                                                    |
|        |                      |                                                                                                    | **                                       |                                    |                           |            |                                                                                                    |
|        |                      |                                                                                                    |                                          |                                    |                           |            |                                                                                                    |
|        |                      |                                                                                                    |                                          |                                    |                           |            | قراية خاس                                                                                                    |
|        |                      |                                                                                                    |                                          |                                    |                           |            | ، دریه می                                                                                                    |
|        |                      |                                                                                                    |                                          |                                    | 2                         |            |                                                                                                    |
|        |                      |                                                                                                    | <sup>»</sup> ستنات کرایه ذکن             |                                    |                           |            | * يومينان عرابية دس                                                                                                    |
| -      | R G                  | A 15 8                                                                                                    |                                          |                                    |                           |            | N                                                                                                    |

در قسمت شرایط خاص، با توجه به مدارک ومستندات ارائه شده گزینه مربوطه را انتخاب کنید.در قسمت مستندات شرایط خاص، تمامی مدارک خود را با توجه به حداکثر سایز اعلام شده به طور کامل و صحیح آپلود کنید. در صورت نقص مستندات و یا عدم آپلود صحیح مدارک درخواست دانشجو برگشت داده خواهد شد.

| C D portal.saorg.ir/s | special-cases-review-commission-domestic-student/                                                                                           | <b>韓</b> ☆                                                        |
|-----------------------|----------------------------------------------------------------------------------------------------|-------------------------------------------------------------------|
| دوغديه جام مو         | ش پروفایل 🗎 خروج                                                                                                    | فوش آمدید 🛛 تغییر رمز عبور 📄 ویرای                                |
|                       | کارتیلی اطلاع رسانی فرایندها ارتباط با پشتیبانی سامانه خدمات کارنامه سامت دانشجویان ورودی جدید گزارش پرداخت سوالات هنداولی گرمون زیان 🔍 🧱 🔀 | مىمەرى ئىلەر بىران<br>ۋەردىمى سىرىلىرى قىلى<br>مۇرى مىرى مىلىموسل |
|                       |                                                                                                    | نرايط فاص                                                         |
|                       | *                                                                                                    |                                                                   |
|                       |                                                                                                    | 1                                                                 |
|                       | ستندات غرابة داني                                                                                                    | ىلىق                                                              |
|                       |                                                                                                    | روان شناختی                                                       |
|                       | μ <u></u>                                                                                                    | یزشکی<br>کر                                                       |
|                       | فایل خود را به این قسمت بکشید و رها کنید تا آپلود شود                                                                                       | دوت تردیمان<br>سایر                                               |
|                       | حداكثر سايز فايل: 1 مگايايت                                                                                                    |                                                                   |
|                       |                                                                                                    |                                                                   |
|                       |                                                                                                    | اضافه 🕀                                                           |
|                       |                                                                                                    | د ستیری ورد کنید.<br>ارسال هلی                                    |
|                       |                                                                                                    | 1.4 2                                                             |

در قسمت تاریخ شروع، با توجه به مدارک ارائه شده به عنوان مثال شروع بیماری یا زمان فوت، تاریخ را درج و در قسمت تاریخ پایان، تاریخ روز ایجاد درخواست را وارد نمایید.

| C portaisaorg.it/ | special-cases-review-commissi | on-domestic-studenty             |                                           |                                  |                                | 40 H)                                                                         |
|-------------------|-------------------------------|----------------------------------|-------------------------------------------|----------------------------------|--------------------------------|-------------------------------------------------------------------------------|
| دوفديد ٣١٩ قون    |                               |                                  |                                           |                                  | عبور اویرایش پروفایل خروج      | د <b>چنگیزی محمدی</b> خوش آمدید 📋 تغییر رمز                                   |
|                   | ن ۵ 🚍 🛞                       | ں پردافت سوالات متداول آڑمون زیا | ارنامه سلامت دانشجویان ورودی جدید گرار ه  | رتياط با پشتيبانی سافانه خدمات ک | کارتایل اطلع رسانی فرایندها از | بالم معلمین ایران<br>وارد طور مطلب المطلب و<br>می مارسان اسیر ماشتورسان<br>می |
|                   |                               |                                  |                                           |                                  |                                |                                                                               |
|                   |                               |                                  |                                           |                                  |                                | شرايط خاص                                                                     |
|                   |                               | * تاريخ پايان                    |                                           | * تاريخ شروع                     |                                | * شرايط فاص                                                                   |
|                   |                               | yyyy/mm/dd                       |                                           | yyyy/mm/dd                       | × ×                            | min                                                                           |
|                   |                               |                                  | * مستندات شرايط فاص                       |                                  |                                | * توشيحات شرايط فاص                                                           |
|                   |                               |                                  | کینویایت 0.05<br>pages - Copy<br>حذف فایل |                                  |                                |                                                                               |
|                   |                               |                                  |                                           |                                  |                                | افنافه 🕀                                                                      |
|                   |                               |                                  |                                           |                                  |                                | ی استان اور د کنید:<br>سویر استان را وارد کنید:                               |
|                   |                               |                                  |                                           |                                  |                                | ارسال قبلی                                                                    |

سپس کد تصویر امنیتی را وارد کرده و بر روی دکمه ارسال کلیک کنید.

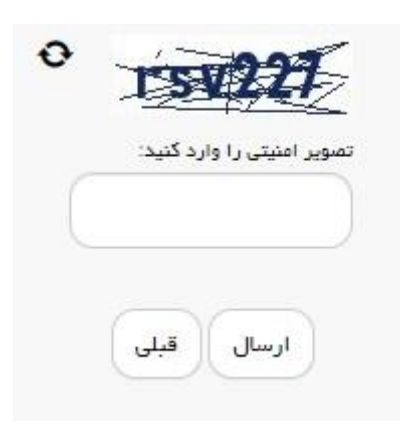

در صورت صحیح وارد کردن مشخصات کد پیگیری برای شما نمایش داده می شود که آن را یادداشت نمایید.

| 0           |         |       |         |        |                  |             |                             |             | -                                                                                                |                    |                             | California and                                                                                                    |
|-------------|---------|-------|---------|--------|------------------|-------------|-----------------------------|-------------|--------------------------------------------------------------------------------------------------|--------------------|-----------------------------|----------------------------------------------------------------------------------------------------|
| C UP UI HOU | 100 100 | and a | 100.080 | 10,000 | Personal dataset | DICITAL DEC | P×#0                        | ر خاصر با 🗐 | =کلیمیون برزمن فرز                                                                               | Spothining's       | - Aller                     | n * 0                                                                                                    |
|             |         | ŧ     | ۹.      | hi anî | dition without   | when the f  | inter any particle carts we | هين ع       | فرغاط والمرداني حاطته                                                                            | فالإرجابي فرايندها | - Juge 1                    | معهوری اسلامی ایران<br>ایران ورد منور منبلا و ایران<br>مرکز ایران مارو منبع منبلا و ایران<br>مرکز ایران مارو می منبعودانی |
|             |         |       |         |        |                  |             |                             |             |                                                                                                  | and interaction    | ي داند دون                  | مانى بىر بىرىيەر يوت تىغۇلى يالىق<br>كېرى 140                                                                             |
|             |         |       |         |        |                  |             |                             | 44          | يبونيغا<br>مار بقار بنار رمي<br>ريك فار رمي بون<br>ريكه فار رمي رياس ون<br>ري ره فرم نخيات و تري |                    | gravati si m <sup>1</sup> e | ألين حرة<br>معد من المريد المع من 1000 000<br>الإلاير من 1001 مالك المعالم المعالم<br>المحك 1000 000                      |
|             |         |       |         |        |                  |             |                             |             |                                                                                                  |                    |                             | the and clift statistic an other down and an $0$                                                                          |
| 3           |         | 9     | 6       |        | 2 8              | ×I e        | R                           |             |                                                                                                  |                    |                             | Di + N 전 4 <sup>1204</sup> 4~                                                                                             |

پس از دریافت کد رهگیری به اداره آموزش مراجعه کرده، نسبت به انتخاب واحد دستی اقدام نمایید. در صورت عدم مراجعه و یا مراجعه با تاخیر زمانی تبعات ایجاد شده برعهده شخص دانشجو می باشد.

دانشجویان کمیسیونی موظف به حضور در کلاس های درسی خود می باشند. در صورت عدم حضور و یا غیب بیش از حد مجاز در کلاس مطابق قوانین آموزشی با آنها برخورد خواهد شد. دانشجویان ترم آخر که دروس کارآموزی و پروژه آنها باقیمانده است موظفند با مراجعه به دفتر ارتباط با صنعت و مدیر گروه مربوطه نسبت به انتخاب واحد دروس، پیش از اعلام نتیجه کمیسیون، اقدام نمایند. در صورت نگهداشتن این دروس برای ترم بعد، کمیسیون موارد خاص دانشکده از ارسال درخواست آنها در ترم آینده خودداری خواهد کرد و تبعات آن (اخراج) برعهده شخص دانشجو می باشد.